# **Thunderbird Setup**

# Mail

### Add a new account

| Welcome to Thunderbird                                                                                                    | × |
|----------------------------------------------------------------------------------------------------|---|
| Would you like a new email address?                                                                                                    |   |
| Your name, or nickname Search                                                                                                    |   |
| In partnership with several providers, Thunderbird can offer you a new email account. Just fill in your first and last name, or any other words you'd like, in the fields above to get started                                      |   |
| Image: Second state         Image: Second state         The search terms used are sent to Mozilla (Privacy Policy) and to 3rd party email providers gandi.net (Privacy Policy, Terms of Service) to find available email addresses. |   |
| Skip this and use my existing email I think I'll configure my account later.                                                                                                    |   |
|                                                                                                    |   |
|                                                                                                    |   |
|                                                                                                    |   |

Composition Click on Skip this and use my existing email

| ·                      | Mail Account Set   | up ×                          |
|------------------------|--------------------|-------------------------------|
| Your <u>n</u> ame:     | First Last         | Your name, as shown to others |
| Emai <u>l</u> address: | email@example.com  |                               |
| Password:              | Password           |                               |
|                        | ✓Remember password |                               |
|                        |                    |                               |
|                        |                    |                               |
|                        |                    |                               |
|                        |                    |                               |
|                        |                    |                               |
|                        |                    |                               |
| <u>G</u> et a new ac   | count              | Cancel Continue               |

## Fill in these spaces:

| Description   | What to fill in                                                    | Notes                                           |
|---------------|--------------------------------------------------------------------|-------------------------------------------------|
| Your Name     | First and last name, e.g. John Doe                                 | use ue instead of ü etc.                        |
| Email address | Your official University Email address, eg.<br>John.Doe@uibk.ac.at | can be taken from your<br>"Benutzerbewilligung" |
| Password      | can be taken from your "Benutzerbewilligung"                       |                                                 |

### Press continueTM

Thunderbird is trying to find the right settings but it will not find them, so immediately click *manual config* 

|                        |                            |                | Mai          | l Ac  | count Set | up   |           |    | ×                             |
|------------------------|----------------------------|----------------|--------------|-------|-----------|------|-----------|----|-------------------------------|
| Your <u>n</u> ame:     | John Doe                   |                | Your name, a | is sh | own to ot | hers |           |    |                               |
| Emai <u>l</u> address: | john.doe@ui                | bk.ac.at       |              |       |           |      |           |    |                               |
| <u>P</u> assword:      | •••••                      | •••••          |              |       |           |      |           |    |                               |
|                        | <b>√</b> Re <u>m</u> ember | password       |              |       |           |      |           |    |                               |
|                        |                            |                |              |       |           |      |           |    |                               |
|                        |                            |                |              |       |           |      |           |    |                               |
|                        |                            | Server hostnam | 2            |       | Port      | _    | SSL       |    | Authentication                |
| Incoming:              | IMAP 🗸                     | 138.232.65.24  | 4            |       | 1143      | *    | SSL/TLS   | ~  | Normal password 🗸 🗸           |
| Outgoing:              | SMTP                       | 138.232.65.24  | 4            | ~     | 1025      | ~    | SSL/TLS   | ~  | Normal password 🗸 🗸           |
| Username:              | Incoming:                  | csay1234       |              |       |           |      | Outgoing: |    | csay1234                      |
| <u>G</u> et a new ac   | count <u>A</u> d           | vanced config  |              |       |           |      | Cano      | el | Re- <u>t</u> est <u>D</u> one |

### Once again fill these spaces:

| Description     | What to fill in | Notes                                        |
|-----------------|-----------------|----------------------------------------------|
| Username        | Your c number   | can be taken from your "Benutzerbewilligung" |
| Server hostname | 138.232.65.244  | incoming and outgoing are identical          |
| Port (IMAP)     | 1143            |                                              |
| Port (SMTP)     | 1025            |                                              |
| SSL             | SSL/TLS         |                                              |
| Authentication  | Normal password |                                              |

Double check your entered infos, and click *Done* TM Your Mail Address is now configured. Composition

## LDAP

|                                                      | john.doe@uibk.ac.at - Mozilla Thunderbird                                 | _ □          | ×   |
|------------------------------------------------------|---------------------------------------------------------------------------|--------------|-----|
| john.doe@uibk.ac.at 📰 Calendar                       | x                                                                         | T            | 2   |
| 🛃 Get Messages 👻 🖉 Write 👻 🗭 Chat 👤 A                | ddress Book Stag - TQuick Filter TD Todoist Search <ctrl+k></ctrl+k>      | Q            | ≡   |
| Guni     Gohn.doe@uibk.ac.at     Educate     Educate | Thunderbird Mail - john.doe@uibk.ac.at                                    |              |     |
|                                                      | Email                                                                     |              |     |
|                                                      | Read messages                                                             |              |     |
|                                                      | Write a new message                                                       |              |     |
|                                                      | Accounts                                                                  |              |     |
|                                                      | View settings for this account                                            |              |     |
|                                                      | 🚔 Create a new account:<br>📨 Email 🖼 Chat 🧏 Newsgroups 🔊 Feeds 📨 Movemail |              |     |
|                                                      | Create a new calendar                                                     |              |     |
|                                                      | Advanced Features                                                         |              |     |
|                                                      | Search messages                                                           |              |     |
|                                                      | In Manage message filters                                                 |              |     |
|                                                      | Manage folder subscriptions                                               |              |     |
|                                                      | 💼 Offline settings                                                        |              |     |
|                                                      |                                                                           | 📅 Today Pane | ^ 7 |

Click on View settings for this account

|                                                                                                    | Account Settings                                                                                                    | ×  |
|----------------------------------------------------------------------------------------------------|----------------------------------------------------------------------------------------------------|----|
| <ul> <li>Uni</li> <li>john.doe@uibk.ac.at<br/>Server Settings<br/>Copies &amp; Folders</li> <li>Composition &amp; Addressing</li> <li>Junk Settings<br/>Synchronization &amp; Storage<br/>OpenPGP Security<br/>Return Receipts<br/>Security</li> <li>Lokale Ordner</li> <li>Outgoing Server (SMTP)</li> </ul> | Composition & Addressing<br>Composition<br>© Compose messages in HTML format<br>© Automatically quote the original message when replying<br>Then, start my reply above the quote v<br>and place my signature below the quote (recommended) v<br>© Include signature for replies<br>Include signature for forwards<br>Global Composing Preferences<br>Addressing<br>When looking up addresses:<br>O Use my global LDAP server preferences for this account<br>© Use a different LDAP server:<br>None v Edit Directories<br>Global Addressing Preferences |    |
| Account Actions 🗸                                                                                                    |                                                                                                    |    |
|                                                                                                    | Cancel                                                                                                    | ОК |
|                                                                                                    |                                                                                                    |    |

# ×

Under Composition & Addressing click Edit Directories...

| ,                  | Uni Innsbruck Properties      | ×    |
|--------------------|-------------------------------|------|
| General Offline    | Advanced                      |      |
| <u>N</u> ame:      | Uni Innsbruck                 |      |
| H <u>o</u> stname: | ldap.uibk.ac.at               |      |
| <u>B</u> ase DN:   | o=Universitaet Innsbruck,c=AT | Eind |
| Port number:       | 389                           |      |
| Bind DN:           |                               |      |
| Use secure         | connection (SSL)              |      |
|                    | Cancel                        | ОК   |

Fill the spaces:

| Description | What to fill in               | Notes |
|-------------|-------------------------------|-------|
| Name        | Uni Innsbruck                 |       |
| Hostname    | ldap.uibk.ac.at               |       |
| Base DN     | o=Universitaet Innsbruck,c=AT |       |
| Port Number | 389                           |       |

# **Email Signatur**

To Add Text in your Signatur follow steps: eitere die Anleitung und erkläre wie ma 1- open your Thunderbird Prgoramm.

2- In navigation navbar click to Edit → Accounts Settings → Signatur Text Input TM Example Signatur:

#### 2025/08/09 15:59

| Reply-to Addre <u>s</u> s:               | Recipients will reply to this other address                               |          |
|------------------------------------------|---------------------------------------------------------------------------|----------|
| Organization:                            |                                                                           |          |
| Signature te <u>x</u> t:                 | Use HTML (e.g., <b>bold</b> )                                             |          |
| University<br>Institute/(<br>Title First | / of Innsbruck<br>/Organisational Structure<br>st name Lastname           |          |
| Street add                               | ictivity (e.g. Secretary)<br>dress, Room no. xxx, 6020 Innsbruck, Austria |          |
| mobile +4<br>phone +4                    | +43 676 8725 xxxxx<br>+43 512 507-xxxxx                                   |          |
| e-mail 1                                 | +43 512 30/-XXXX<br>firstname.lastname@uibk.ac.at                         |          |
| I                                        |                                                                           |          |
| Attach the signa                         | nature from a file instead (text, HTML, or image):                        |          |
|                                          |                                                                           | hoose    |
| Attach my <u>v</u> Caro                  | rd to messages                                                            | lit Card |

# Calendar

Switch to the Calendar tab, right-click below the calendars on the left and select New Calendar...

| Create New Calendar                                                                                                    | × |
|----------------------------------------------------------------------------------------------------|---|
| Create a new calendar                                                                                                    |   |
| Locate your calendar                                                                                                    |   |
| Your calendar can be stored on your computer or be stored on a server in order to access it remotely or share it with your friends or co-workers. |   |
| On My Computer                                                                                                    |   |
| On the Network                                                                                                    |   |
|                                                                                                    |   |
|                                                                                                    |   |
|                                                                                                    |   |
|                                                                                                    |   |
|                                                                                                    |   |
|                                                                                                    |   |
|                                                                                                    |   |
|                                                                                                    |   |
| Cancel <u>N</u> ext                                                                                                    |   |

| ,                | Create New Calendar                                         | × |
|------------------|-------------------------------------------------------------|---|
| Create a new ca  | lendar                                                      |   |
| Locate your cale | ndar                                                        |   |
| Provide in       | fo about what is needed to access your remote calendar      |   |
| Format:          | ⊖iCalendar (ICS)                                            |   |
|                  | CalDAV                                                      |   |
|                  | ○ Sun Java System Calendar Server (WCAP)                    |   |
|                  | OMicrosoft Exchange 2007/2010/2013                          |   |
| Location:        | https://138.232.65.244:1080/users/john.doe@uibk.ac.at/calen |   |
|                  | Offline Support                                             |   |
|                  |                                                             |   |
|                  |                                                             |   |
|                  |                                                             |   |
|                  |                                                             |   |
|                  | Cancel <u>B</u> ack <u>N</u> ext                            |   |

## Fill the spaces:

| Description | What to fill in                                                                      | Notes                                                                                                    |
|-------------|--------------------------------------------------------------------------------------|----------------------------------------------------------------------------------------------------|
| Format      | CalDAV                                                                               |                                                                                                    |
| Location    | https://138.232.65.244:1080/users/first.last@uibk.ac.at/calendar/NameOfYourCalendar/ | Make<br>sure the<br>calendar<br>you're<br>trying to<br>add<br>already<br>exists, if<br>not<br>create<br>one via<br>the<br>exchange<br>webclient |

|                                                         | Create New Calendar                                   | × |
|---------------------------------------------------------|-------------------------------------------------------|---|
| <b>Create a new calendar</b><br>Customize your calendar |                                                       |   |
| You can give your<br>calendar.<br>Name:<br>Color:       | calendar a nickname and colorize the events from this |   |
| Show Reminders:                                         |                                                       |   |
| E-Mail:                                                 | None ~                                                |   |
|                                                         |                                                       |   |
|                                                         | Cancel <u>B</u> ack <u>N</u> ext                      | : |

| Description | What to fill in                               | Notes |
|-------------|-----------------------------------------------|-------|
| Name        | Whatever you want to name your calendar       |       |
| Email       | Which Email you want to link to this calendar |       |

Now click *Next* and finish the calendar setup.

# S/MIME

# **Creating your Certificate**

Visit the DigiCert SSO Portal and choose the UCompositionniversity of Innsbruck

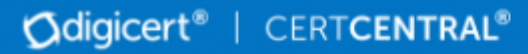

# **IDP** Selection

Please enter the Identity Provider to authenticate with:

University of Innsbruck

University of Innsbruck

Next, login with your c-number

| universität<br>innsbruck                                                                                               |  |
|----------------------------------------------------------------------------------------------------|--|
| DE   EN                                                                                                    |  |
| Web Single Sign-On<br>Sign in with your University of Innsbruck Account<br>for GÉANT Trusted Certificate Service (TCS) |  |
| benutzername                                                                                                    |  |
| Privacy Need Help?                                                                                                    |  |
| Login                                                                                                    |  |
| University of Innsbruck   Privacy   Imprint                                                                            |  |

After that select **Premium** as Product, a Validity Period (1-3 Years) and click "Request Certificate" TM

Ødigicert<sup>®</sup> | CERTCENTRAL<sup>®</sup>

# Request a Certificate

| Choose a proc      | duct      |                         |   |
|--------------------|-----------|-------------------------|---|
| Product:           | Schritt 1 | Premium                 | * |
| Validity Period:   |           | 1 Year                  |   |
| CSR:<br>(optional) |           |                         |   |
| Common Name:       |           | Vorname Nachnahme       |   |
| Email:             |           | vorn.nachn .@uibk.ac.at |   |
| Organization:      |           | Universität Innsbruck   |   |
|                    | Schritt 2 | Request Certificate     |   |

# Exporting the Certificate (Firefox)

In the upper right of your Firefox browser click

### Click **Options**

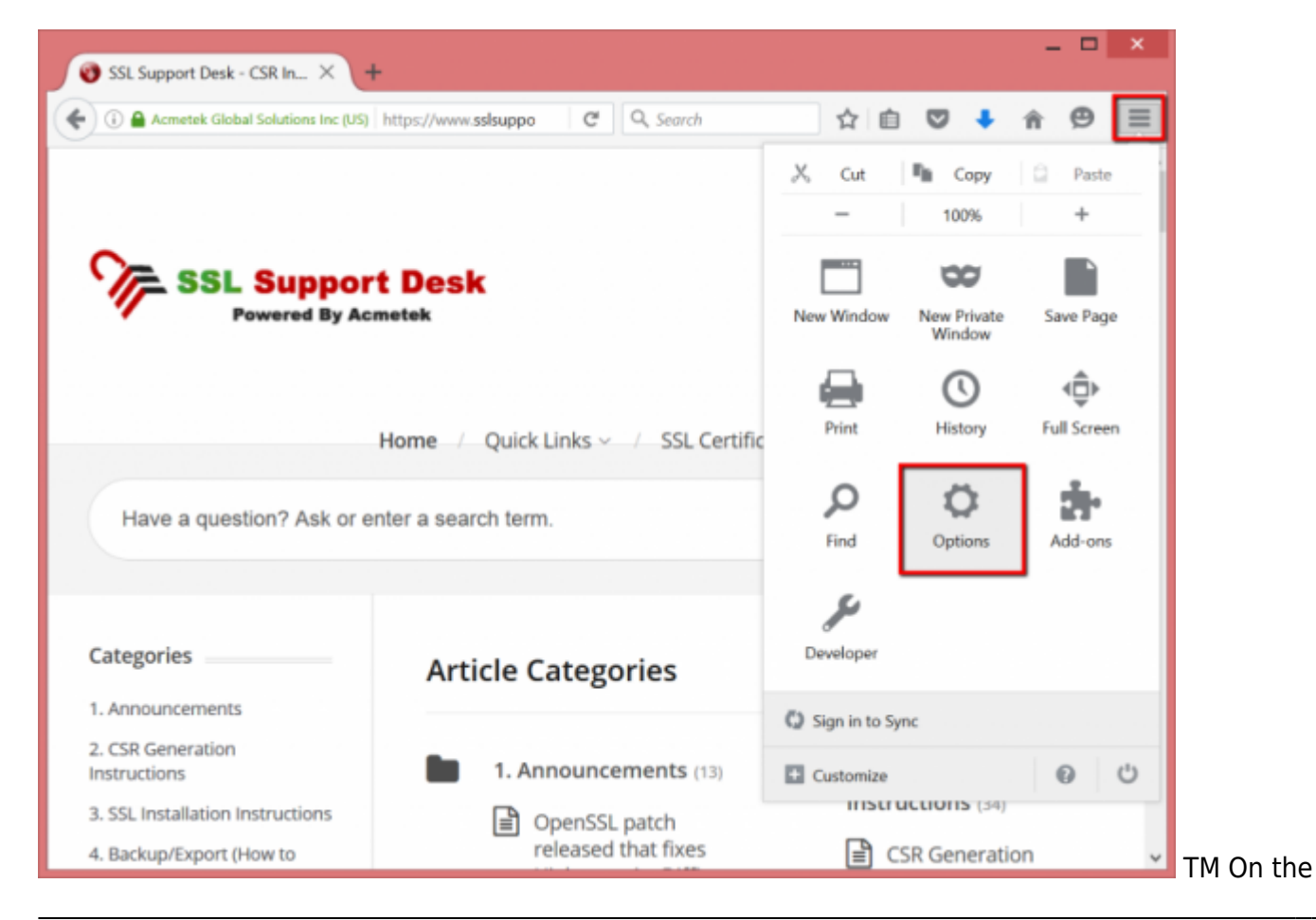

#### left panel click Advanced

### Under Advanced click Certificates > View Certificates

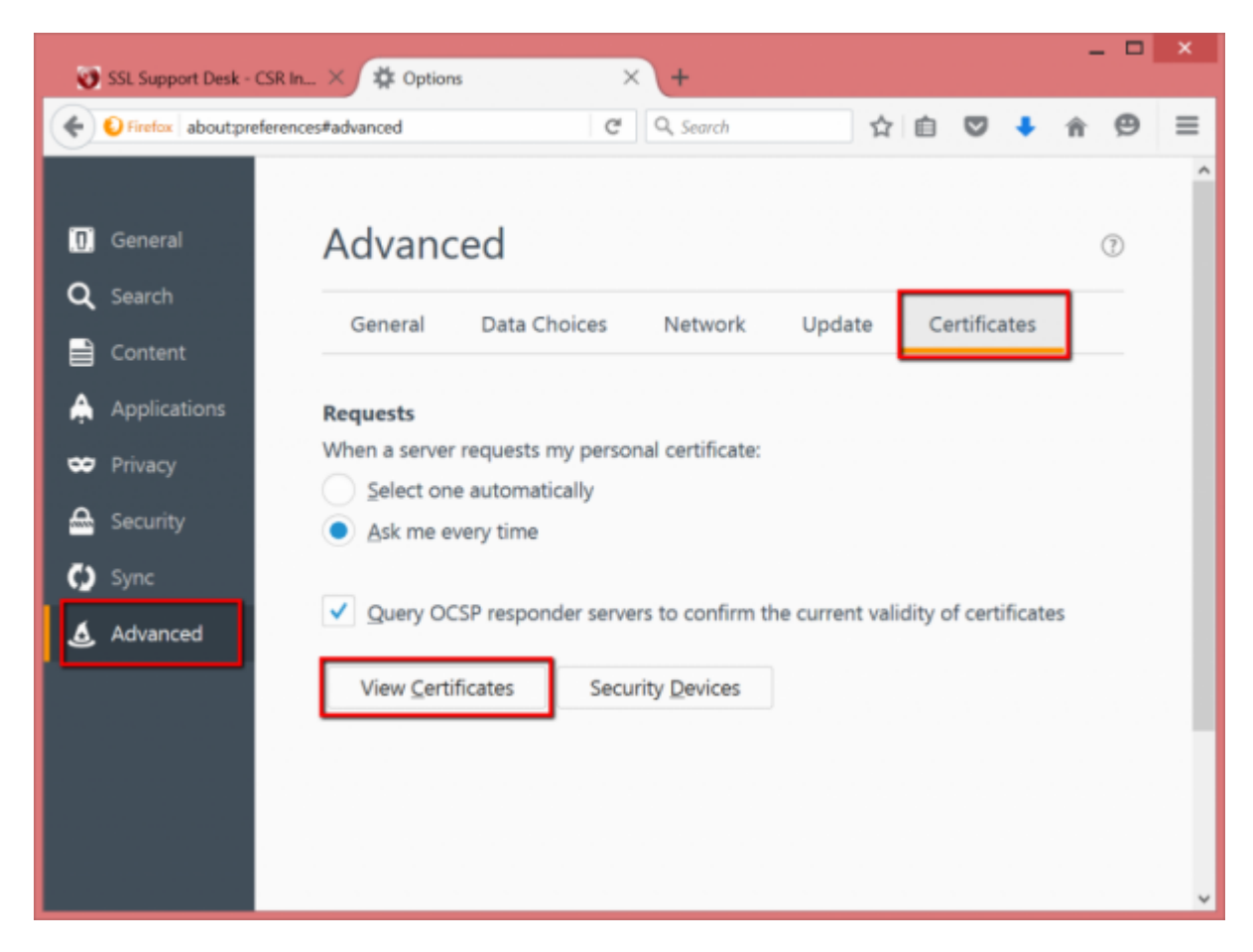

In the Certificate Manager click the Your Certificates tab

Select the Certificate you want to export and click backup

| You have certificates | from these organizations the | hat identify you:     | Eurise On       |    |
|-----------------------|------------------------------|-----------------------|-----------------|----|
| 4 Symantec Class 3    | Security Device              | Serial Number         | Expires On      | -  |
| Your Certificat       | e Digital Signature          | 40:96:30:D7:59:49:22: | Wednesday, June | 24 |
|                       |                              |                       |                 |    |
|                       |                              |                       |                 |    |

In the **File Name to Backup** window specify the location and name of your certificate .p12 file backup

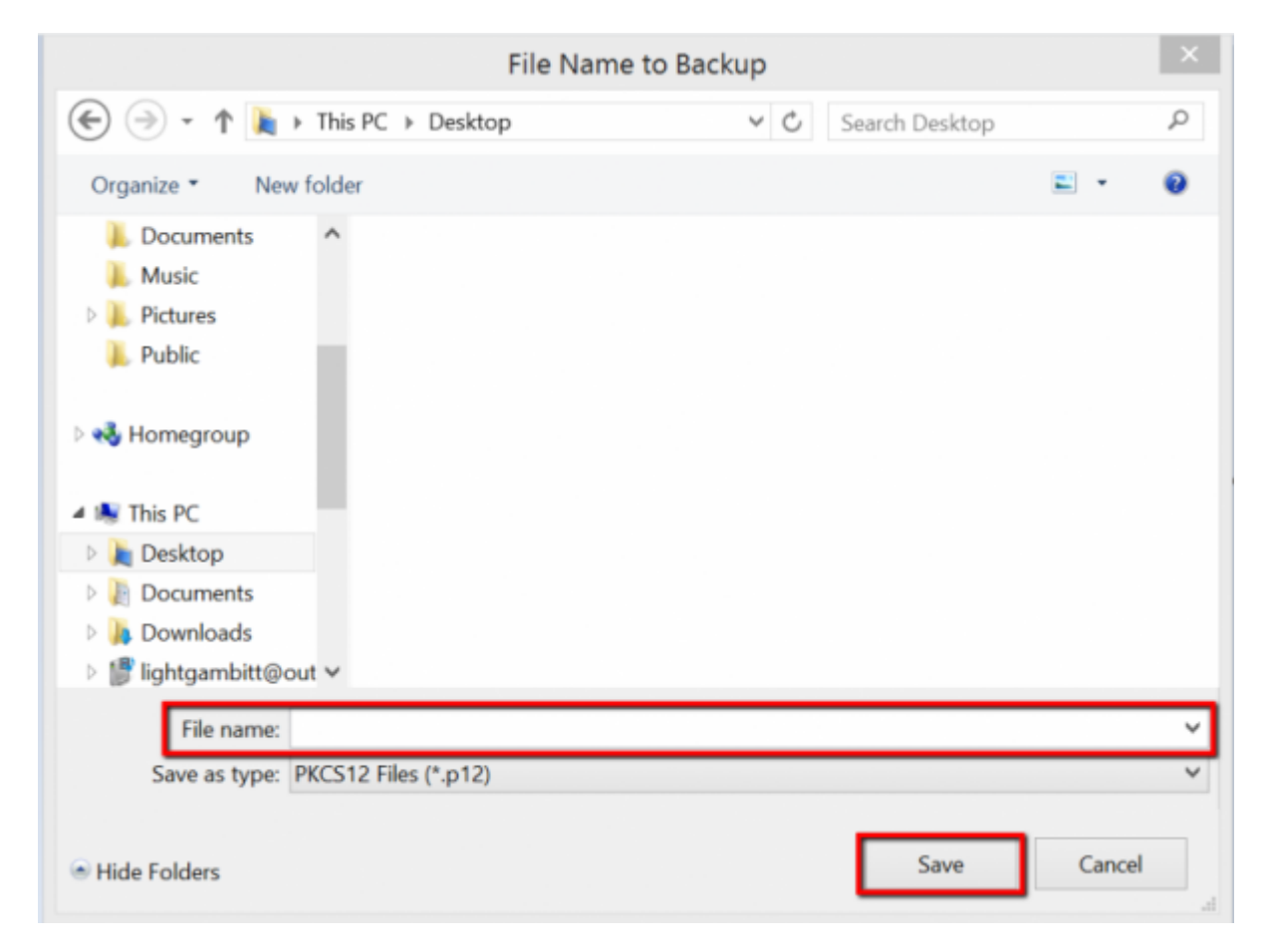

In the Choose a Certificate Backup Password window specify a password for your certificate

| Choose a Certificate Backup Password ×                                                                                                    |
|----------------------------------------------------------------------------------------------------|
| The certificate backup password you set here protects the backup file that you are about to create. You must set this password to proceed with the backup. |
| Certificate backup password:                                                                                                    |
| Certificate backup password (again):                                                                                                    |
| Important: If you forget your certificate backup password, you will not be able to restore this backup<br>later. Please record it in a safe location.      |
| Password quality meter                                                                                                    |
|                                                                                                    |
| OK Cancel                                                                                                    |

# In the Alert window click OK and you're done

| Alert                                                                   | x |
|-------------------------------------------------------------------------|---|
| Successfully backed up your security certificate(s) and private key(s). |   |
| ОК                                                                      |   |

# Using your Certificate with Thunderbird

Open the **Account Settings** window in Thunderbird, select **Security** (for your University Account) and click **Manage Certificates** 

٦

| r 🖂 <u>Uni</u>                                                                                                | Security                                                                                                    |                                                                                                |                           |               |
|----------------------------------------------------------------------------------------------------|----------------------------------------------------------------------------------------------------|------------------------------------------------------------------------------------------------|---------------------------|---------------|
| Copies & Folders<br>Composition & Addressing<br>Junk Settings<br>Synchronization & Storage<br>Return Receipts | To send and receive signed<br>signing certificate and an en<br><b>Digital Signing</b><br>Use this certificate to digi | or encrypted messages, y<br>icryption certificate.<br>itally sign messages you s               | ou should specify<br>end: | both a digita |
| Security<br>Private<br>Server Settings<br>Copies & Folders<br>Composition & Addressing<br>Junk Settings       | Digitally sign messages<br>Encryption<br>Use this certificate to enc                                                  | s (by default)<br>rvpt & decrypt messages                                                      | Select                    | <u>C</u> lear |
| Return Receipts<br>Security<br>Lokale Ordner<br>Junk Settings<br>Disk Space<br>Outgoing Server (SMTP)         | Default encryption setting                                                                                            | g when sending messages<br>ryption)<br>nessage unless all recipier<br>Securit <u>y</u> Devices | selec <u>t</u>            | s)            |
| Account Actions V                                                                                             |                                                                                                    |                                                                                                |                           |               |

In the **Certificate Manager** window make sure you've selected the "Your Certificates" tab and click **Import** eitere die Anleitung und erkläre wie ma

|                              | Certifi                               | cate Manager  |                   | _ ¤ × |
|------------------------------|---------------------------------------|---------------|-------------------|-------|
| Your Certificates People Sen | vers Authorities Others               |               |                   |       |
| You have certificates from t | hese organizations that identify you: |               |                   |       |
| Certificate Name             | Security Device                       | Serial Number | Expires On        | 5     |
| ▼ TERENA                     | Software Security Device              | F:A4:32:A5:80 | 0:01:9 05/04/2019 |       |
| View Backup                  | Backup AlL. Import                    | Delete        |                   | ОК    |

## Select your previously exported .p12 file and enter your password

# Back in the Account Settings window click Select next to the Digital Signing box

|                                                                                                    | Account Sett                                                                                                    | ings                                                                           |                     |              |
|----------------------------------------------------------------------------------------------------|----------------------------------------------------------------------------------------------------|--------------------------------------------------------------------------------|---------------------|--------------|
| Uni<br>Server Settings                                                                                                    | Security                                                                                                    |                                                                                |                     |              |
| Copies & Folders<br>Composition & Addressing<br>Junk Settings<br>Synchronization & Storage<br>Return Receipts                                   | To send and receive signed of<br>signing certificate and an end<br><b>Digital Signing</b><br>Use this certificate to digit | or encrypted messages, y<br>cryption certificate.<br>ally sign messages you se | ou should specify   | both a digit |
| Security                                                                                                    |                                                                                                    |                                                                                | <u>S</u> elect      | Clear        |
| <ul> <li>Private</li> <li>Server Settings</li> <li>Copies &amp; Folders</li> <li>Composition &amp; Addressing</li> <li>Junk Settings</li> </ul> | Digitally sign messages                                                                                                    | (by default)<br>ypt & decrypt messages                                         | sent to you:        |              |
| Synchronization & Storage                                                                                                    |                                                                                                    |                                                                                | Select              | Clear        |
| Disk Space<br>Disk Space<br>Disk Space<br>Outgoing Server (SMTP)                                                                                | Required (can't send m         Certificates         Manage Certificates                                                    | essage unless all recipien                                                     | ts have certificate | s)           |
|                                                                                                    |                                                                                                    |                                                                                |                     |              |
|                                                                                                    |                                                                                                    |                                                                                |                     |              |
| Account Actions                                                                                                    |                                                                                                    |                                                                                |                     |              |

# Select your imported Certificate

|                                                                             | Select Certificate                                                                                                    | × |
|-----------------------------------------------------------------------------|----------------------------------------------------------------------------------------------------|---|
| Certificate:                                                                | TERENA ID [0 01:91:2E:17:F3:F9:BD:14]                                                                                                    |   |
| Details of se                                                               | lected certificate:                                                                                                    |   |
| Issued to:<br>Valid from<br>Signing,K<br>Email:<br>Issued by:<br>Stored in: | CN=,O=Universität Innsbruck,L=Innsbruck,C=AT<br>::01:91:2E:17:F3:F9:BD:14<br>n Fri 04 May 2018 02:00:00 AM CET to Sat 04 May 2019 02:00:00 PM CET<br>ey Encipherment<br>@uibk.ac.at<br>CN=TERENA Personal CA 3,O=TERENA,L=Amsterdam,ST=Noord-Holland,C=NL<br>Software Security Device |   |
|                                                                             | Cancel Of                                                                                                    | < |

You're going to get asked if you want to use the same Certificate for Encryption, select Yes

And if you want to back in the **Account Settings** window you can set the check so that every mail gets automatically signed

Composition

# openPGP

We suggest to use the **Enigmail** Thunderbird-Addon.

# **Plain Text**

Open your Thunderbird Programm and go to Edit / Account Settings / Composition&Addressing.

Then disable the checkbox **Compose Message In HTML Message Composition** 

Compose messages in HTML format

Automatically quote the original message when replying

Then, start my reply above the quote

and place my signature below the quote (recommended)

v

Include signature for replies

Include signature for forwards

Global Composing Preferences...

From: https://ifi-wiki.uibk.ac.at/ - **IFI Wiki** 

Permanent link: https://ifi-wiki.uibk.ac.at/public/thunderbird?rev=1527575728

Last update: 2018/05/29 08:35